## Installer eaZyLink

Vous devez installer le logiciel d'**eaZyLink** pour enregistrer les données de votre eID. eaZyLink fait partie de CatID en vous permet de de vous identifier ou de signer avec la carte eID. Il ne faut installer le logiciel qu'une fois.

Si eaZylink n'est pas encore installé, vous recevrez une alerte au moment où vous insérez votre eID dans le lecteur de cartes.

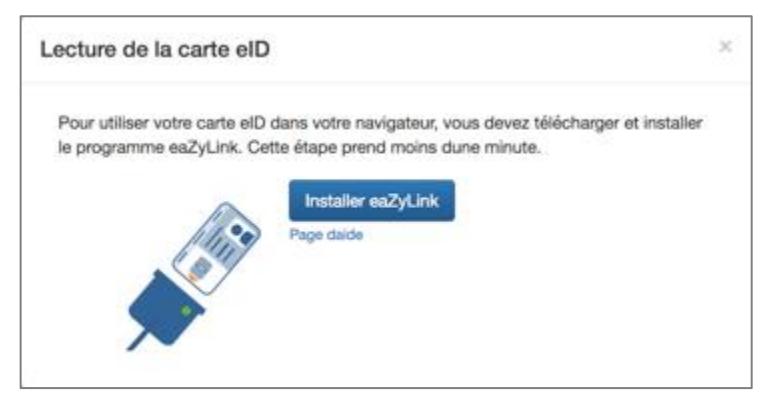

- Cliquez sur Installer eaZyLink. Le logiciel d'installation d'eaZylink sera téléchargé.
- Ouvrez le fichier d'eazylink.
   La fenêtre d'installation s'ouvre.

| •••                    | "ei                    | ZyLink_Installer* |  |
|------------------------|------------------------|-------------------|--|
|                        |                        |                   |  |
| 1.eazylink-install.pkg | eazylink-uninstall.pkg | README.html       |  |
|                        |                        |                   |  |
|                        |                        |                   |  |
|                        |                        |                   |  |
|                        |                        |                   |  |
|                        |                        |                   |  |
|                        |                        |                   |  |
|                        |                        |                   |  |
|                        |                        |                   |  |
|                        |                        |                   |  |
|                        |                        |                   |  |
|                        |                        |                   |  |

3. Cliquez deux fois sur le fichier d'install. Le programme d'installation s'ouvre.

| . 😑 💿              | 🥪 Install eaZyLink                                                                                            |  |  |
|--------------------|----------------------------------------------------------------------------------------------------|--|--|
|                    | Welcome to the eaZyLink Installer<br>You will be guided through the steps necessary to install this software. |  |  |
| Introduction       |                                                                                                    |  |  |
| Read Me            |                                                                                                    |  |  |
| License            |                                                                                                    |  |  |
| Destination Select |                                                                                                    |  |  |
| Installation Type  |                                                                                                    |  |  |
| Installation       |                                                                                                    |  |  |
| Summary            |                                                                                                    |  |  |
|                    |                                                                                                    |  |  |
|                    |                                                                                                    |  |  |
|                    |                                                                                                    |  |  |
|                    |                                                                                                    |  |  |
|                    |                                                                                                    |  |  |
|                    |                                                                                                    |  |  |
|                    | Go Back Continue                                                                                              |  |  |

## Cliquez sur Continue. La fenêtre Read Me apparaît.

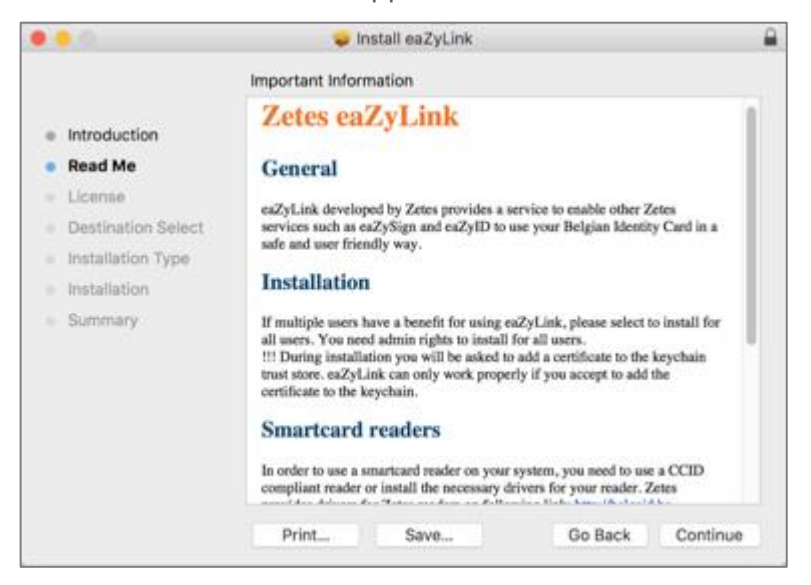

Cliquez sur Continue.
 Le Software Licence Agreement apparaît.

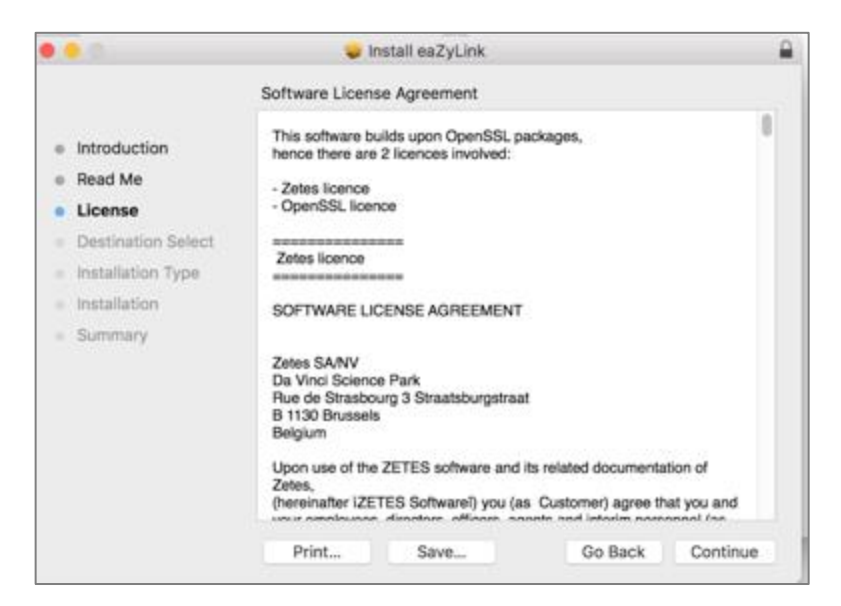

## 6. Cliquez sur **Continue**.

Il faut accepter le Software Licence Agreement.

| b. 🗕 (b)                                          |      |                                                                                                    | 🥥 install eaZyLink                                                                                                    |                                                                        |                                                  | -                        |                 |  |  |
|---------------------------------------------------|------|----------------------------------------------------------------------------------------------------|----------------------------------------------------------------------------------------------------|------------------------------------------------------------------------|--------------------------------------------------|--------------------------|-----------------|--|--|
|                                                   |      | To continue installing the software you must agree to the terms of<br>the software license agreement. |                                                                                                    |                                                                        |                                                  |                          |                 |  |  |
|                                                   | Inti | Click Agree to continue or click Disagree to cancel the installation and                              |                                                                                                    |                                                                        |                                                  |                          |                 |  |  |
|                                                   | Rei  | quit the Installer                                                                                    | quit the Installer.                                                                                                    |                                                                        |                                                  |                          |                 |  |  |
| •                                                 | Lic  |                                                                                                    |                                                                                                    |                                                                        |                                                  |                          |                 |  |  |
|                                                   | De   | Read License                                                                                          |                                                                                                    |                                                                        | Disagree                                         | Agree                    |                 |  |  |
|                                                   | Init |                                                                                                    |                                                                                                    |                                                                        |                                                  |                          |                 |  |  |
| <ul> <li>Installation</li> <li>Summary</li> </ul> |      | lation                                                                                                | SOFTWARE LI                                                                                                    | CENSE AGREEM                                                           | IENT                                             |                          |                 |  |  |
|                                                   |      | nary                                                                                                  | Zetes SA/NV<br>Da Vinci Scienc<br>Rue de Strasbo<br>B 1130 Brussel<br>Belgium<br>Upon use of the<br>Zetes,<br>(hereinafter iZE | e Park<br>ung 3 Straatsburg<br>5<br>2ETES software<br>TES Softwarei) y | straat<br>and its related do<br>ou (as Customer) | cumentatio<br>agree that | n of<br>you and |  |  |
|                                                   |      |                                                                                                    | Print                                                                                                    | Save                                                                   | Gol                                              | Back                     | Continue        |  |  |

## 7. Cliquez sur Agree.

Vous pouvez choisir où vous souhaitez installer le logiciel.

| ••                                                                                                    | 🤪 Install eaZyLink                                                                                                    |  |
|----------------------------------------------------------------------------------------------------|----------------------------------------------------------------------------------------------------|--|
|                                                                                                    | Standard Install on "Macintosh HD"                                                                                                    |  |
| <ul> <li>Introduction</li> <li>Read Me</li> <li>License</li> <li>Destination Select</li> <li>Installation Type</li> <li>Installation</li> <li>Summary</li> </ul> | This will take 2,2 MB of space on your computer.<br>Click Install to perform a standard installation of this software<br>for all users of this computer. All users of this computer will be<br>able to use this software. |  |
|                                                                                                    | Change Install Location                                                                                                    |  |
|                                                                                                    | Go Back Install                                                                                                    |  |

8. Cliquez sur Install.

L'installation démarre.

Attention: Vous devez éventuellement entrer un mot de passe si vous utilisez un Mac.

9. Cliquez sur Close quand l'installation a réussi.

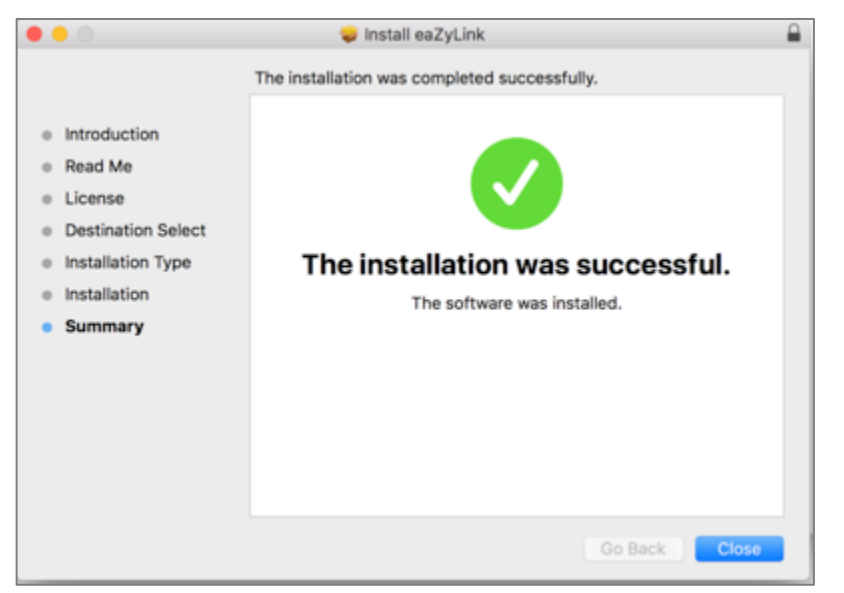

Vous retournez vers l'écran de eaZyID.

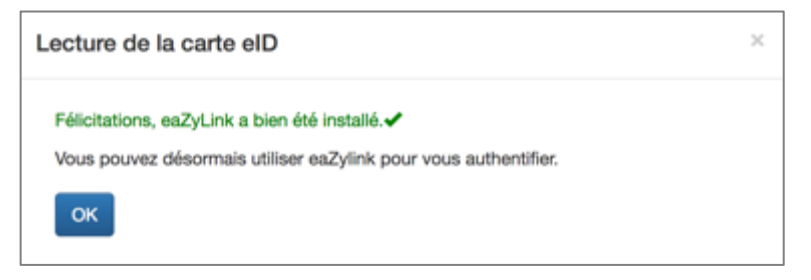

10. Cliquez sur OK.

eaZyLink est installé.

Conseil: En cas de problèmes, n'hésitez pas à contacter Zetes (<u>https://www.eazysign.be/fr/help\_eazylink</u>) ou votre fournisseur de matériel informatique.